## <u>Teamsにサインインする方法</u>

1. サインイン画面にアカウントを入力し、「次へ」をクリックします @以下は「@imizued.onmicrosoft.com」となります

| Microsoft<br>サインイン<br>21aaaaaa@imizued.onmicrosoft.com |
|--------------------------------------------------------|
| アカウントがない場合 アカウントを作成しましょう                               |

## ◎アカウント名がわからない場合

アカウントはWordなどのOfficeの画面の右上に表示されている、名前の右側の人の絵をクリックすると確認できます。 @以降はすべて表示されていませんが、「@imizued.onmicrosoft.com」となります。

| EU-329X | 52M 257 | AND. | 9             | 何をしますか           |          | D         | 109CHE | 100 |  |
|---------|---------|------|---------------|------------------|----------|-----------|--------|-----|--|
|         |         | P    | Onice war - 5 | 5<br>107@imtzued |          |           |        |     |  |
|         |         |      |               |                  | (8) MOPD | ロントでサインイン |        |     |  |

2. パスワードを入力し、「サインイン」をクリックします。

パスワード:tkym@0000

| Microsoft                        |
|----------------------------------|
| benesse5@imizued.onmicrosoft.com |
| パスワードの入力                         |
| ••••••                           |
| パスワードを忘れた場合                      |
| 別のアカウントでサインインする                  |
| サインイン                            |

## 3.「OK」をクリックします

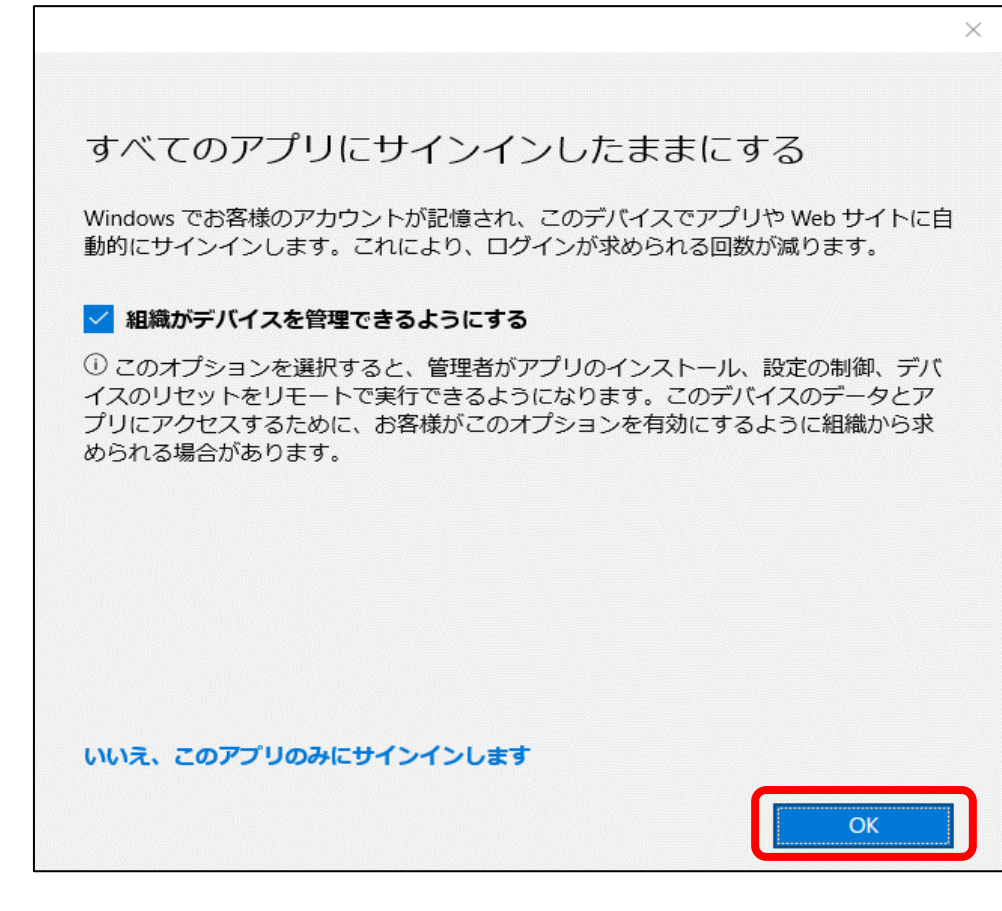

4. Teamsの画面が起動します